# KidAd installimise juhend

1. Palun ava Sulle saadetud personaalne installimise link

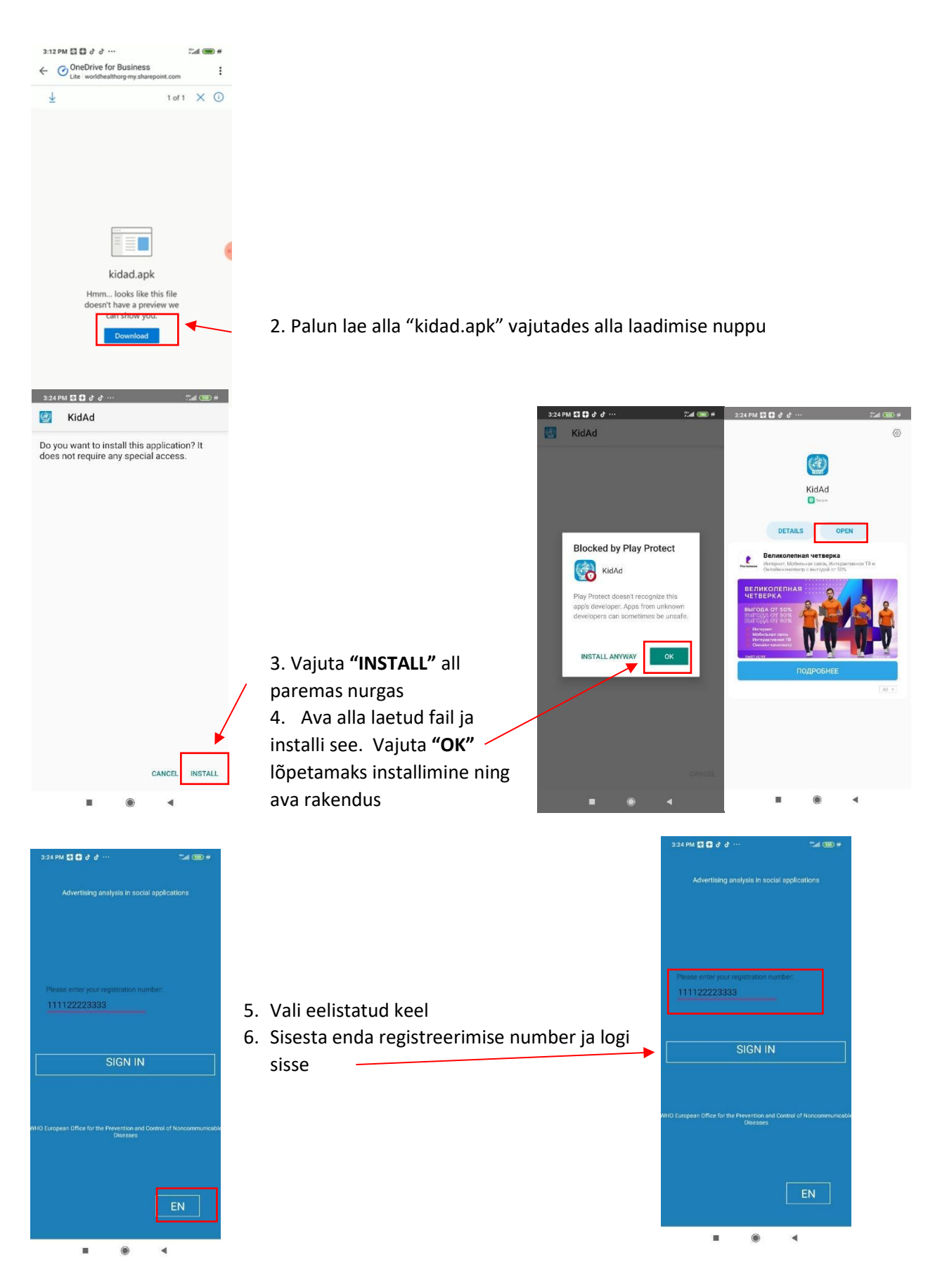

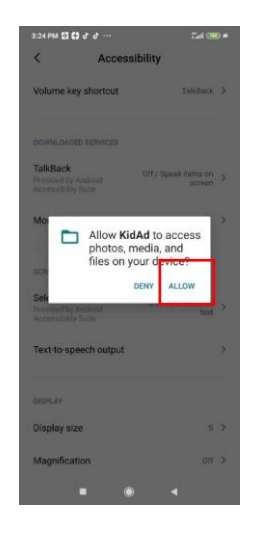

7. Et lubada rakendusel teha ekraanipilte, luba rakendusel juurdepääs fotodele, meediale ja failidele oma seadmes. Seda kasutatakse ainult uuringu jaoks vajalike ekraanipiltide jäädvustamiseks

8. Mine "More downloaded services", "KidAd" ja luba "Accessibility". Vajuta ok

| 3:25 PM 🖾 🖨 & 🕂 ···                                           | ******************************* | 3:25 PM 🔯 🖬 👌              | ď      | 15all 🍩 # | 3:25 PM 🖸 🗘 J | ð                                 | Sal 🚥 #     |                     |                             |              |   |
|---------------------------------------------------------------|---------------------------------|----------------------------|--------|-----------|---------------|-----------------------------------|-------------|---------------------|-----------------------------|--------------|---|
| < Accessibility                                               |                                 | < More downloaded services |        |           | <             | < KidAd                           |             |                     |                             |              |   |
| Volume key shortcut                                           | TalkBack >                      | App vault                  | vault  | off >     | Accessibility |                                   | 0           |                     |                             |              |   |
| DOWNLOADED SERVICES                                           |                                 | KidAd                      | 8      | off >     | No descriptio | n provided.                       |             | 3:25 PM 🖾<br>≺      | ⊠ ∂ ∂ …<br>KidAo            | 241 000<br>1 | * |
| TalkBack Of<br>Provided by Android<br>Accessibility Suite     | f / Speak items on Screen       |                            |        |           |               |                                   |             | Accessit<br>No desc | vility<br>ription provided. |              |   |
| More downloaded services                                      | >                               |                            |        |           |               |                                   |             |                     |                             |              |   |
| SCREEN READERS                                                |                                 |                            |        |           |               |                                   |             |                     |                             |              |   |
| Select to Speak<br>Provided by Android<br>Accessibility Suite | Off / Hear selected > text      |                            |        |           |               |                                   |             |                     |                             |              |   |
| Text-to-speech output                                         | >                               |                            |        |           |               |                                   |             |                     |                             |              |   |
| DISPLAY                                                       |                                 |                            |        |           |               |                                   |             |                     |                             |              |   |
| Display size                                                  | s >                             |                            |        |           |               |                                   |             |                     |                             |              |   |
| Magnification                                                 | Off >                           |                            |        |           |               |                                   |             |                     |                             |              |   |
|                                                               |                                 |                            | ۲      | 4         |               | ۲                                 | •           |                     | • •                         | ٩            |   |
|                                                               |                                 |                            |        |           |               | 2:25 PM t3 0 d' d' ···<br>< KidAd |             |                     | 5.15 PM 🖾 🖨 ♂ ↔             |              |   |
|                                                               |                                 |                            |        |           |               | Accessibility                     |             |                     |                             |              |   |
| Palun kinni                                                   | ta muudat                       | tusod vair                 | itados | "OK"      |               | No description                    | n provided. |                     |                             | Start        |   |
| r aiult Killill                                               | ia muuua                        | luseu vaji                 | laues  | UK        |               |                                   |             |                     |                             |              |   |

- .
- Mine tagasi stardi ekraanile ja vajuta "start now". Nüüd oled valmis alustama. Rakendus alustab nüüd ekraanipiltide jäädvustamist Facebooki, Instagrami, YouTube'i, Twitteri ja TikToki kasutamise ajal.

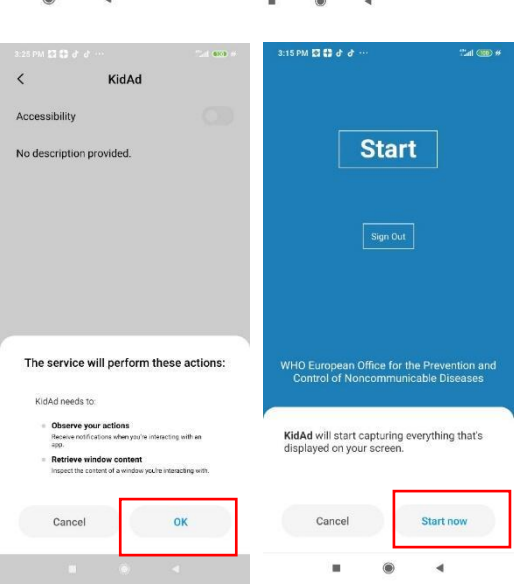

# Lisateave

- Tagamaks, et Teile saadetavaid sõnumeid, näiteks WhatsApp-is, ei kuvataks ekraanil ekraanipiltide jäädvustamise ajal, tuleb peatada pop-up funktsioon telefonis.
- Soovi korral saate taotleda ka jäädvustatud uuringupiltidele juurdepääsu uuringu läbiviija käest.

Pop-up funktsiooni peatamine võib oleneda konkreetsest seadmest.

## Mõned näited, kuidas pop-up funktsiooni peatada:

## SAMSUNG

Valik "Seaded" või "Settings"  $\longrightarrow$  "Täpsemad funktsioonid"  $\longrightarrow$  "Nutikas hüpikvaade" – seal lülitada funktsioon sisse nende rakenduste puhul, mille kaudu saadetakse sõnumeid.

## HUAWEI

.

Valik "Seaded"  $\longrightarrow$  "Rakendused" - valida iga rakenduse puhul, millega sõnumeid saab saata, et seda ei kuvataks teiste rakenduste kohal. Näiteks valida rakenduste alt "Messanger" ja sealt "Teiste rakenduste kohal kuvamine"  $\longrightarrow$  Valik "El"